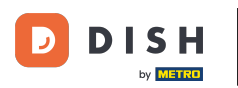

## Kliknij Lokalizacje w RESTAURACJI

| Dashboard         |                                         |                     |                       | = 🔺 📌 🖂          |
|-------------------|-----------------------------------------|---------------------|-----------------------|------------------|
| 🕉 DASHBOARD       | 🗰 March 29, 2022 - April 24, 2023 🔻     |                     |                       |                  |
| 🖶 RESTAURANT      |                                         |                     |                       |                  |
| Locations         |                                         |                     |                       |                  |
| Legal Information |                                         |                     |                       |                  |
|                   | < Total Orders                          | Accepted Orders     | Declined Orders       | Completed Orders |
| Lee SALES         | 54                                      | 2                   | 27                    | 25               |
|                   |                                         |                     |                       |                  |
| MARKETING         |                                         | 8                   |                       |                  |
| LUSERS            | <ul> <li>Cash Payment Orders</li> </ul> | Card Payment Orders | Online Payment Orders | Pick-up Orders   |
| 🖌 DESIGN          | < 54                                    | 0                   | 0                     | 43               |
| LOCALISATION      | <                                       |                     |                       |                  |
| 🖌 TOOLS           |                                         |                     |                       |                  |
| AP OVOTEM         | Delivery Orders                         | Average Basket Size |                       |                  |
| 40 STSTEM         | 11                                      | 1 items             |                       |                  |
|                   |                                         |                     |                       |                  |
|                   | Revenue                                 |                     |                       |                  |
|                   |                                         |                     |                       | 2                |
|                   |                                         |                     |                       |                  |

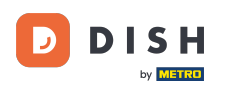

## • Kliknij na ikonę ołówka odpowiadającą wybranej restauracji.

| ê          | Locations    |   |          |                     |            |                |               |         | = 🔺 📌 (                                                    | 9 |
|------------|--------------|---|----------|---------------------|------------|----------------|---------------|---------|------------------------------------------------------------|---|
| <b>£</b> 8 | DASHBOARD    |   | T Delete | Download CSV list   |            |                |               |         |                                                            | ۲ |
| •          | RESTAURANT   | ~ |          | NAME                | CITY       | OFFER DELIVERY | OFFER PICK-UP | STATUS  | LINK                                                       | * |
|            | Locations    |   | • •      | Restaurant Jane Doe | Düsseldorf | Enabled        | Enabled       | Enabled | https://restaurant-jane-doe.order.acc.app.hd.digital/menus |   |
|            |              |   |          | •                   |            |                |               |         |                                                            |   |
| Ħ (        | KITCHEN      | < |          |                     |            |                |               |         |                                                            |   |
| Lat :      | SALES        | < |          |                     |            |                |               |         |                                                            |   |
| ı س        | MARKETING    | < |          |                     |            |                |               |         |                                                            |   |
| ۰ ۵        |              | < |          |                     |            |                |               |         |                                                            |   |
| 1          | DESIGN       | < |          |                     |            |                |               |         |                                                            |   |
| ⊕ I        | LOCALISATION | < |          |                     |            |                |               |         |                                                            |   |
| F          | TOOLS        | < |          |                     |            |                |               |         |                                                            |   |
| ¢° :       | SYSTEM       | < |          |                     |            |                |               |         |                                                            |   |
| /ersion    |              |   |          |                     |            |                |               |         |                                                            |   |
|            |              |   |          |                     |            |                |               |         | Privacy Settings   FAQ   New Features                      |   |

**DISH** Order - Jak automatycznie dezaktywować sklep internetowy

## • Kliknij zakładkę Lokalizacja .

D

| e             | Location Edit |     |                                                                                           | = 🔺 📌 🙆                                                                                     |
|---------------|---------------|-----|-------------------------------------------------------------------------------------------|---------------------------------------------------------------------------------------------|
| <b>1</b> 20 ( | DASHBOARD     |     | Save Save & Close                                                                         |                                                                                             |
| •             | RESTAURANT    | ~   | Location Order Settings Packaging Opening Hours Payments Delivery                         | orderdirect                                                                                 |
|               | Locations     |     | Name of the Restaurant                                                                    | Slug                                                                                        |
|               |               |     | Restaurant Jane Doe                                                                       | https://restaurant-jane-doe.order.acc.app.hd.digital restaurant-jane-doe                    |
| 11            |               | <   |                                                                                           | Use ONLY alpha-numeric lowercase characters and make sure it is unique GLOBALLY.            |
|               |               |     | Email                                                                                     | Telephone                                                                                   |
| Let :         | SALES         | × . | janedoe@test.com                                                                          | +491234345678                                                                               |
| Le I          | MARKETING     | <   | Establishment ID                                                                          | Logo                                                                                        |
|               | JSERS         | <   | 1f0be510-af15-11ec-87a5-c9163da1d29e                                                      | Bildschirmfoto 2022-12-09 um 15.06.45.png                                                   |
| 1             |               | <   | Header image                                                                              | Select a logo for this location. Webshop Status                                             |
| <b>@</b> (    | OCALISATION   | < . |                                                                                           | Enabled                                                                                     |
| ۶             | TOOLS         | <   | Select an image for your location that is displayed in the header of your DISH Order page | If your webshop is open, customers can see it and are able to place online orders Address 1 |
| <b>\$</b> \$  | SYSTEM        | < . | Inactive Active Suspended                                                                 | Metrostraße 1                                                                               |
|               |               |     | Reflects DISH Order subscription status                                                   |                                                                                             |
|               |               |     | Address 2                                                                                 | City                                                                                        |
|               |               |     |                                                                                           | Düsseldorf                                                                                  |
|               |               |     |                                                                                           | ?                                                                                           |

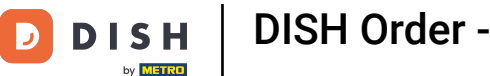

Ð

Po włączeniu opcji automatycznej dezaktywacji sklepu internetowego sklep internetowy przejdzie w tryb offline, gdy zostanie rozłączony z terminalem na dłużej niż 10 minut.

| Discretion   | Edit |                                                                                           | = 🔺 📌 😣                                                                           |
|--------------|------|-------------------------------------------------------------------------------------------|-----------------------------------------------------------------------------------|
|              |      | Establishment ID                                                                          | Logo                                                                              |
| DASHBOARD    |      | 1f0be510-af15-11ec-87a5-c9163da1d29e                                                      | Bildschirmfoto 2022-12-09 um 15.06.45.png                                         |
| 🖃 RESTAURANT | ~    |                                                                                           | Select a logo for this location.                                                  |
| Locations    |      | Header image                                                                              | Webshop Status                                                                    |
| countra      |      |                                                                                           | Enabled                                                                           |
|              |      | Select an image for your location that is displayed in the header of your DISH Order page | If your webshop is open, customers can see it and are able to place online orders |
| M KITCHEN    | <    | Subscription Status                                                                       | Address 1                                                                         |
|              |      | Inactive Active Suspended                                                                 | Metrostraße 1                                                                     |
| LE SALES     |      | Reflects DISH Order subscription status                                                   |                                                                                   |
| MARKETING    | <    | Address 2                                                                                 | City                                                                              |
| LUSERS       | <    |                                                                                           | Düsseldorf                                                                        |
|              |      | State                                                                                     | Postcode                                                                          |
| 🖌 DESIGN     | <    | Vlaams Gewest                                                                             | 40235                                                                             |
| LOCALISATION | <    | Country                                                                                   | Auto Deschivote Webshen                                                           |
| 6 TOOLO      |      | county                                                                                    |                                                                                   |
| FIGUES       |      | Germany -                                                                                 | Disabled                                                                          |
| 😂 SYSTEM     | <    |                                                                                           | be deactivated automatically.                                                     |
|              |      | Automatically fetch lat/lng                                                               |                                                                                   |
|              |      | YES NO                                                                                    |                                                                                   |
|              |      |                                                                                           |                                                                                   |
|              |      |                                                                                           | Delcare Cablinan FEAO EMais Fankinan                                              |
|              |      |                                                                                           |                                                                                   |

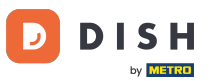

DISH Order - Jak automatycznie dezaktywować sklep internetowy

Tak to wygląda, gdy sklep internetowy jest offline. To wszystko. Gotowe.

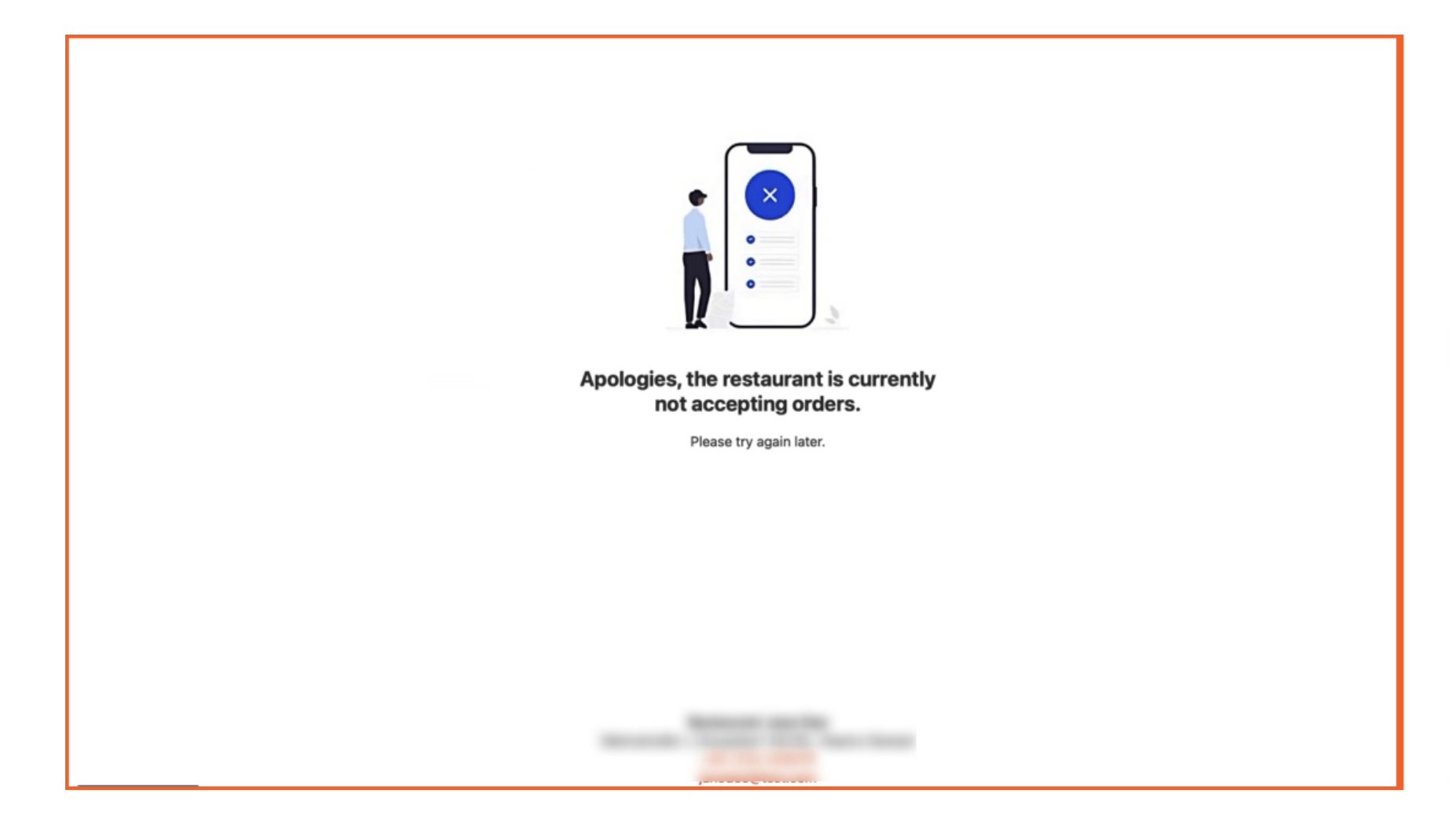

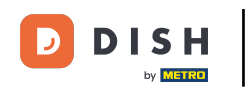

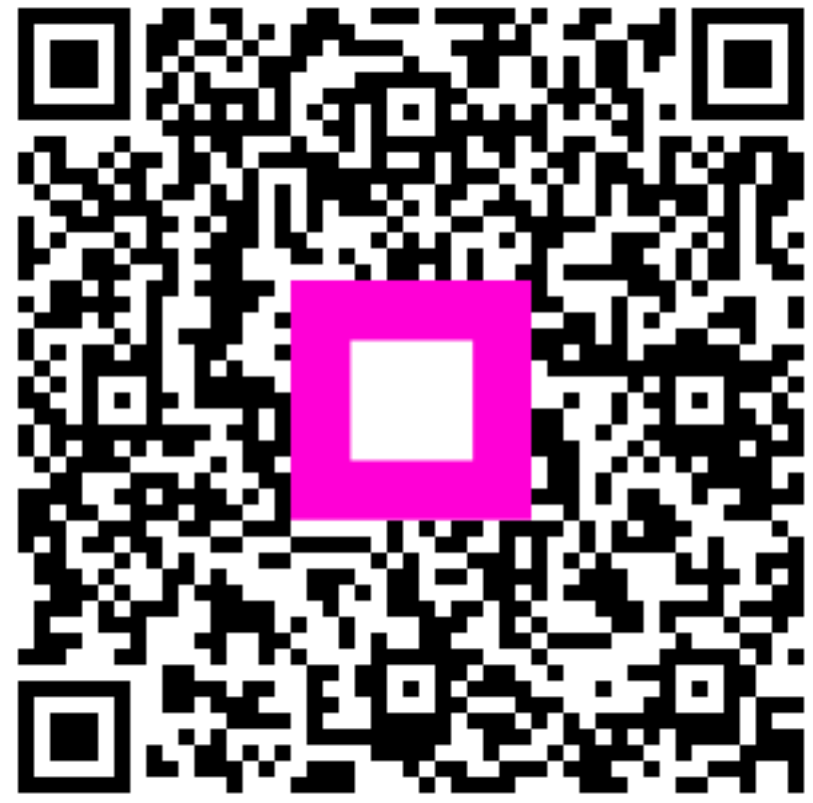

Zeskanuj, aby przejść do interaktywnego odtwarzacza